# Регистрация страниц с аудиторией более 10 тыс пользователей

Цели

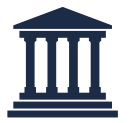

Регистрация канала/паблика на госуслугах возможна как через учетную запись физического лица, так и учетную запись юридического лица.

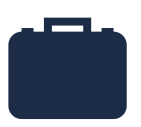

Регистрация на юридическое лицо предпочтительнее, поскольку позволит избежать «угона» канала в случае увольнения лица, на которое был зарегистрирован канал.

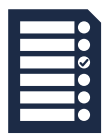

Разработанный фунционал не предусматривает возможности регистрации каналов по отдельными списками. Разработка отдельного особого механизма подачи заявлений ФОИВами избыточна. Алгоритм оформления машиночитаемой доверенности

Авторизация под ролью руководителя организации

|   | госуслуги                   |   |
|---|-----------------------------|---|
|   | Войти как                   |   |
| 2 | Федеглицо                   | ٢ |
|   | <b>ПРОМ</b><br>Руководитель | • |

## Алгоритм оформления машиночитаемой доверенности

2 Переход в раздел «Профиль организации», затем в раздел «Доверенности», выбрать «Создать доверенность»

| <b>ГОСУСЛУГИ</b> Организациям ~       | Услу С Профиль организации З налении                                 | а Платежи Помощь Q 😑 ~    |                             |                  |                          |                                                |            |
|---------------------------------------|----------------------------------------------------------------------|---------------------------|-----------------------------|------------------|--------------------------|------------------------------------------------|------------|
| Профиль                               |                                                                      |                           |                             |                  |                          |                                                |            |
| Общая информация<br>Сотрудники        | Субсидии для организаций и предпринимателей                          | ×                         | <b>ГОСУСЛУГИ</b> Организ    | зациям м         | Услуги Профи             | ль организации Заявления                       | Плате      |
| Банковские карты и счета<br>Транспорт | узнаите о варкантах господдержки в 2024 году и заполните заявку      |                           | < н <sub>азад</sub>         |                  |                          |                                                |            |
| Лицензии                              | Руководитель                                                         | Ваши данные и возможности | Действующие Архивн          | ные              |                          |                                                |            |
| Согласия<br>Доверенности              | Не удалось загрузить данные из ЕГРЮЛ<br>Отображены данные с Госуслуг | Почему так произошло?     | Поиск по номеру доверенног  | сти              | Статус                   |                                                |            |
| Группы доступа                        | Данные организации                                                   | Обновить                  |                             |                  | Q Bce                    |                                                | ~          |
| Контроль и надзор<br>Реестр МСП       | Полное наименование<br>ПРОМ<br>Сокращённое наименование              |                           | N <sup>®</sup> доверенности | Кому выдана      | Дата выдачи              | Срок действия                                  | Статус     |
| Карта болельщика                      | ПРОМ<br>Юридический адрес<br>127434, Город Москва,                   |                           | 12                          | Иван И Валерий А | 06.11.2024<br>02.10.2024 | 06.11.2024-06.11.2025<br>02.10.2024-02.10.2025 | Дей<br>Дей |
|                                       | ИНН КЛП<br>77: 78                                                    |                           |                             |                  |                          |                                                |            |
|                                       | 0FPH<br>102                                                          |                           |                             |                  |                          |                                                | 4          |
|                                       | Контакты                                                             | Редактировать             |                             |                  |                          |                                                |            |

## Алгоритм оформления доверенности

3 Выбрать сотрудника, указать номер доверенности, в списке полномочий выбрать «Подача заявлений» (код полномочия должен быть EPGU\_SUBMIT\_EPGU)

| ГОСУСЛУГИ Организациям - Ус                                                                   | луги Профиль организации Заявления Пл | ГОСУСЛУГИ Организациям ~                                                                                          | Услуги Профиль организации Заявления | Платежи Помощь Q 😑 🗸 |
|-----------------------------------------------------------------------------------------------|---------------------------------------|----------------------------------------------------------------------------------------------------|--------------------------------------|----------------------|
| < намд<br>Введите данные доверенности                                                         |                                       | < назад<br>Выберите полномочия                                                                                    |                                      |                      |
| Кому хотите выдать доверенность<br>© Сотруднику<br>Ме сотруднику                              |                                       | Поинх по названию, коду или группе полномочки<br>Подача                                                           | ×                                    |                      |
| Выберите сотрудника<br>Струссирски А. Халанананананананананананананананананана                |                                       | Прочее<br>Выбрать все Выбрано: 0 из 8<br>Педены жалоб и повторных жалоб в рамках ДО КНД                           | Выбрать :                            |                      |
| Ведите номер доверенност<br>12.3<br>Можно использовать любые букан, числа и символы           |                                       | Видня завлений                                                                                                    | Выбрать                              |                      |
| Срок деиствия доверенности<br>Начало действия Окончание действия<br>11.11.2024 📋 11.11.2025 🗎 |                                       | Подача заявлений для получения спец, разрешения на движение крупно                                                | габаритного TC Выбрать :             |                      |
| Даты качала и окончания — по московскому времени<br>Продолжить                                |                                       | задана заявлении на делствие NNN Подана заявлений на регистрацию корпоративных сим-жарт и сим-нарт /<br>устройств | выбрать :<br>для M2M/IoT- Выбрать :  | 5                    |
|                                                                                               |                                       |                                                                                                    |                                      | Ŭ                    |

## Алгоритм оформления доверенности

Проверить данные доверенности и перейти к подписанию (для подписания потребуется УКЭП руководителя организации)

| К Назад                      |            |  |  |  |
|------------------------------|------------|--|--|--|
| Проверьте и подпишите до     | веренность |  |  |  |
| Nº 3/1                       |            |  |  |  |
|                              |            |  |  |  |
| Срок действия по московскому |            |  |  |  |
| 11.11.2024-11.11.2025        |            |  |  |  |
| Variation                    |            |  |  |  |
| Кем выдана                   |            |  |  |  |
| Организация                  |            |  |  |  |
| IPOM                         |            |  |  |  |
| Все данные                   |            |  |  |  |
| KOMV PLIZANA                 |            |  |  |  |
| nony bogana                  |            |  |  |  |
| ФИО<br>Стр Сергей А          |            |  |  |  |
| Rea source                   |            |  |  |  |
| Due gannale                  |            |  |  |  |
| Полномочия                   |            |  |  |  |
| December 1                   |            |  |  |  |
| TIOKASATE                    |            |  |  |  |
| Машиночитаемая доверенность  |            |  |  |  |
| Beneret                      |            |  |  |  |
| TRONADATIN                   |            |  |  |  |
|                              |            |  |  |  |

Алгоритм подачи при условии, что представитель юридического лица <u>состоит</u> в группе с правами создания черновиков заявление и <u>может</u> подать заявление по услуге (<u>есть доверенность</u>)

Авторизация под ролью сотрудника организации

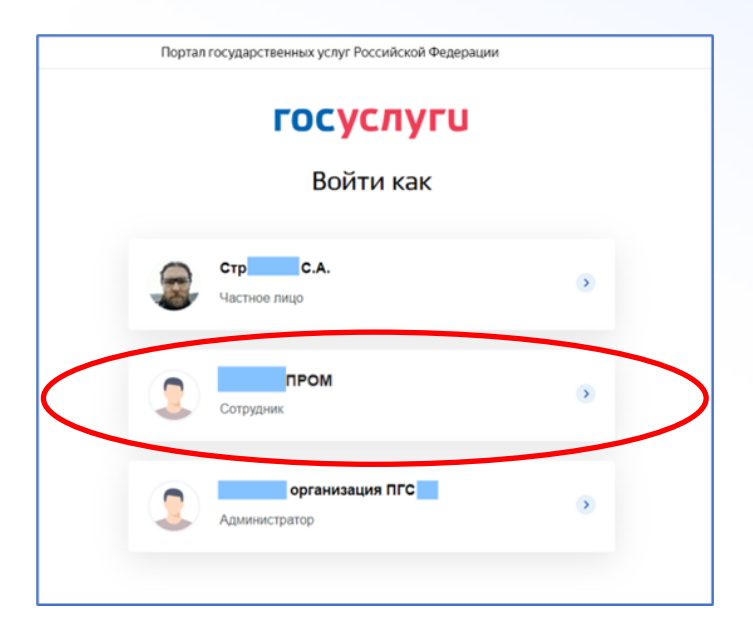

2 Выбор услуги «Регистрация канала или публичной страницы

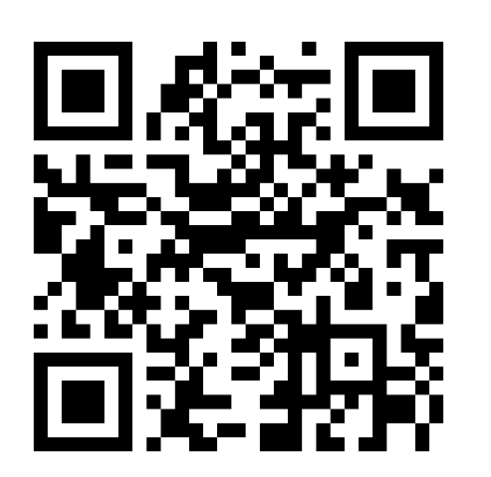

| госуслуги | Организациям 🐱 | Услуг                                                                                                    | Профиль организации                                                                  | Заявления  | Платежи | Помощь | Q | ~ |
|-----------|----------------|----------------------------------------------------------------------------------------------------|--------------------------------------------------------------------------------------|------------|---------|--------|---|---|
|           |                | Регистрация канала ил<br>страницы                                                                                                    | і персональной                                                                       |            |         |        |   |   |
|           |                | Услуга поможет:<br>– зарегистрировать канал или стра<br>– внести изменения в запись о реги<br>– аннулировать запись                                        | чицу в соцсети<br>страции                                                            |            |         |        |   |   |
|           |                | Заявление нужно подать в течение<br>количество подписчиков регистрир<br>превысило 10 000 человек<br>Если таких каналов или страниц не<br>заявления по всем | 0 рабочих дней с момента,<br>кемого канала или страниць<br>колько — подайте отдельнь | когда<br>ы |         |        |   |   |
|           |                | Hz                                                                                                    | кать                                                                                 |            |         |        |   |   |

Ссылка на портальную форму услуги <u>https://www.gosuslugi.ru/651371</u>

3

Заполнение данных (название соцсети, ссылка на канал, контактные данные, данные организации)

|               | х пазад                                                                                                    | < назад                                                                                                    |
|---------------|----------------------------------------------------------------------------------------------------|----------------------------------------------------------------------------------------------------|
|               | Укажите сведения о канале или странице                                                                                                    | Укажите сведения об администраторах                                                                                                    |
| ных соцсетях, | Если каналов или страниц несколько<br>Если у вас несколько каналов или страниц в одной или разных соцсетях,<br>подайте отдельные заявления по всем | Администратор 1<br>Номер телефона                                                                                                    |
| >             | Социальная сеть.                                                                                                    | Электронная почта                                                                                                    |
| >             | Название канала или страницы                                                                                                    | Необязательно                                                                                                    |
| >             | Если страница личная, напишите ФИО или никонейм, под которым она ведётся                                                                           | Добавить администратора                                                                                                    |
|               | ных соцсетях,                                                                                                    | ных соцсетях.<br>> Социальная сеть<br>Социальная сеть<br>Социальная кать<br>Социальная кать<br>Социальная кать<br>Социальная кать<br>Социальная кать |

или приложе

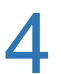

## Отправка заявления

## Заявление отправлено

🖻 Роскомнадзор

Срок оказания услуги — 10 рабочих дней. Он может быть продлён по решению ведомства

#### Что дальше

Ведомство проверит информацию и внесёт канал или страницу в перечень. Уведомление об этом придёт в личный кабинет и на электронную почту

### Nº 465

Это номер заявления. Разместите его в закреплённом сообщении или описании канала или страницы в течение 3 рабочих дней и не удаляйте до принятия решения по заявлению. Если в канале или на странице не будет указан номер, в регистрации откажут

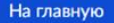

## Алгоритм подачи через подписание у руководителя

Алгоритм подачи при условии, что представитель юридического лица состоит в группе с правами создания черновиков заявлений, но не может пройти форму услуги и не уполномочен получить доверенность)

- Авторизация под ролью сотрудника организации
- 2 Выбор услуги «Регистрация канала или публичной страницы
- Заполнение данных (название соцсети, ссылка на канал, контактные данные, данные организации)

## Алгоритм подачи через руководителя

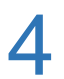

Заявление сохраняется в черновиках, которые руководитель видит на главной странице и в разделе «Заявления»

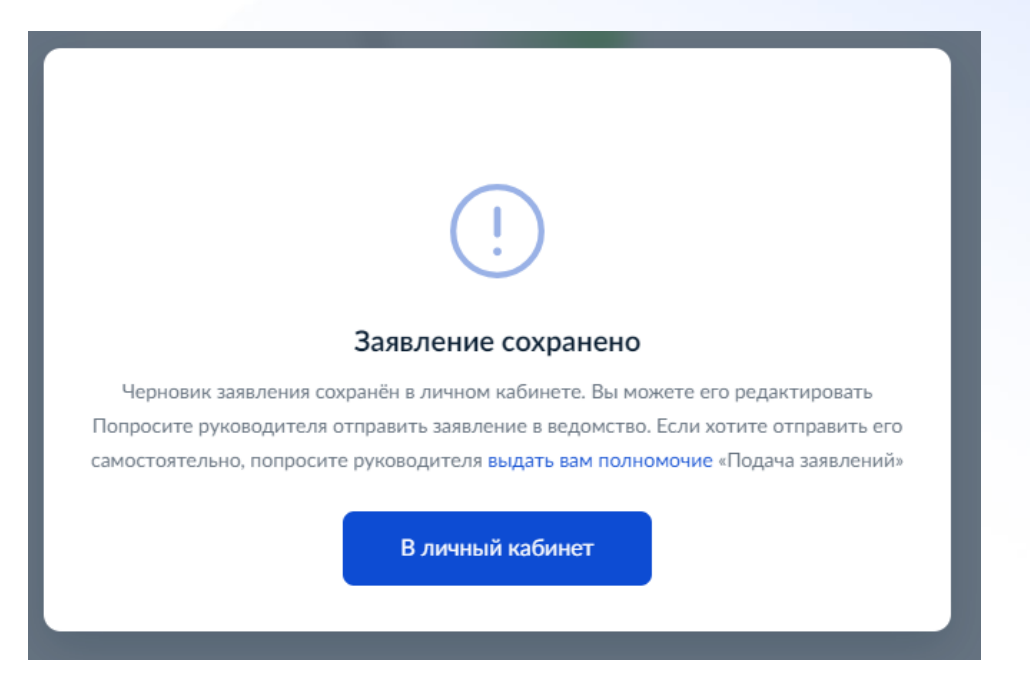

12

## Алгоритм подачи через подписание у руководителя

Руководитель переходит в черновики и нажав «продолжить заполнение» отправляет заявление

| ГОСУСЛУГИ Организациям                                       | ×                               | Услуги Профиль организации | Заявления П/ | латежи Помощь Q 😑 -                               |
|--------------------------------------------------------------|---------------------------------|----------------------------|--------------|---------------------------------------------------|
| Заявления                                                    |                                 |                            | Архив        |                                                   |
| Поиск                                                        |                                 |                            | ۹            | Черновнки Все л<br>Регистрация канала или         |
| Показать: Все                                                |                                 |                            |              | персональной страницы<br>Инициатор заявления: Стр |
| № 4650098863         3           29.10.24 ± 13:10         3a | явление принято к рассмотрению  |                            |              | Бидет удылён 09.02.2025                           |
| № 4650095732         3           28.10.24 ± 17:08         3a | яаление принято к рассмотрению  |                            |              |                                                   |
| × № 4650092907<br>27.10.24 ± 14:06                           | гказано в предоставлении услуги |                            |              |                                                   |
| × № 4650091946<br>27.10.24 ± 14:04 0                         | гказано в предоставлении услуги |                            |              |                                                   |
| × № 4650091945<br>27.10.24 ± 14:01                           | гказано в предоставлении услуги |                            |              |                                                   |

| ГОСУСЛУГИ Организациям Ч                                     | Услуги | Профиль организации | Заявления  | Платежи | Помощь | Q | 6 | ~ |
|--------------------------------------------------------------|--------|---------------------|------------|---------|--------|---|---|---|
| КНазад                                                       |        |                     |            |         |        |   |   |   |
| Регистрация канала или персональной страницы<br>№ 4650145585 |        | Дei                 | йствия :   |         |        |   |   |   |
| Инициатор заявления: Строганов С.А.<br>Продолжить заполнение |        | 11.11.20            | 024, 16:47 |         |        |   |   |   |
|                                                              |        |                     |            |         |        |   |   |   |

# Типичные ситуации

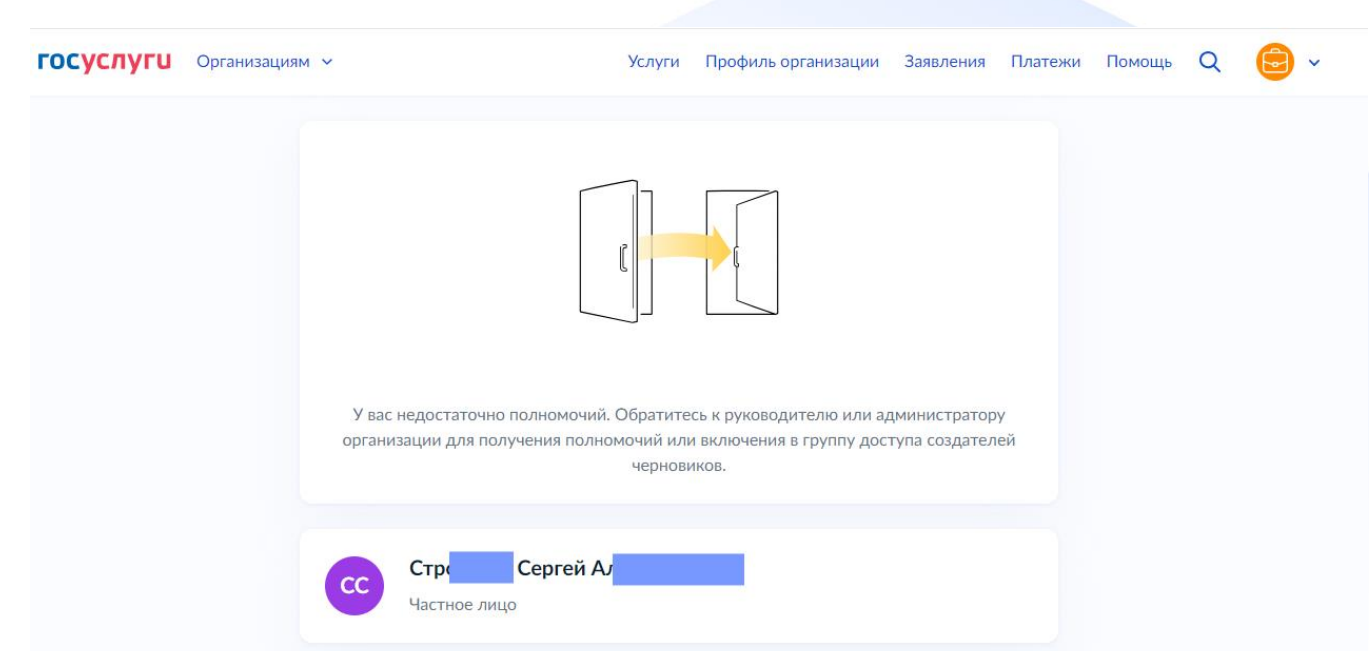

Нет права на составление заявления от имени юридического лица, проверьте права пользователя

## Типичные ситуации

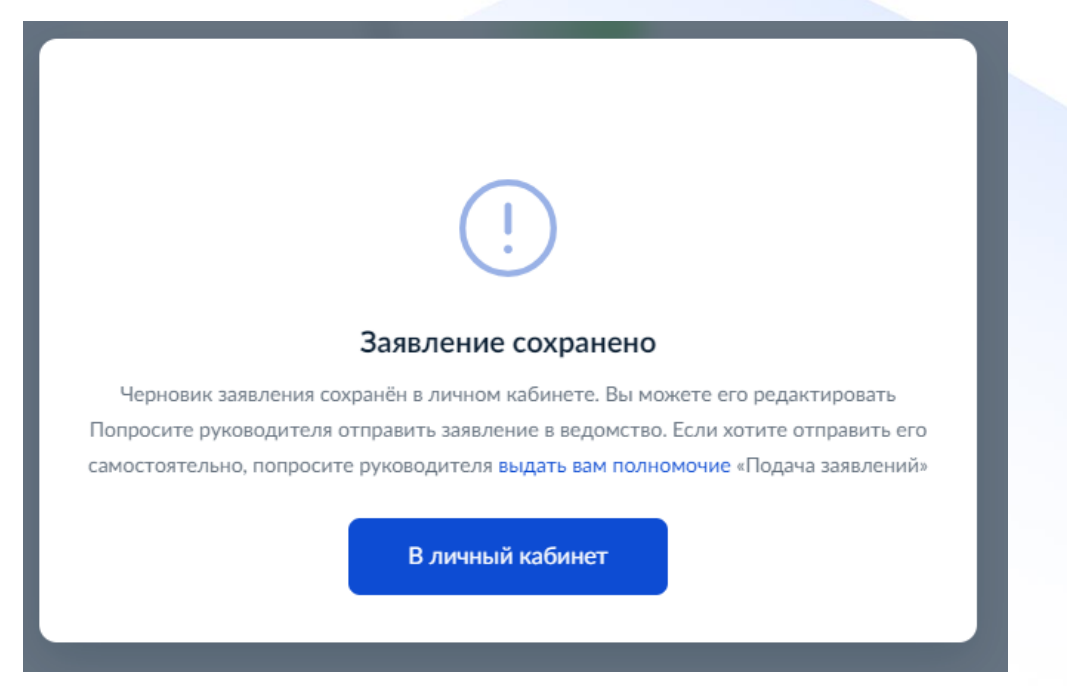

Нет права на направление заявления от имени юридического лица, проверьте наличие машиночитаемой доверенности на пользователя

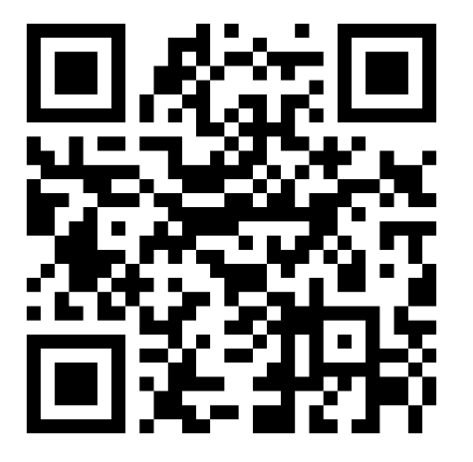

Ссылка на портальную форму услуги https://www.gosuslugi.ru/651371

Благодарю за внимание